### **Turbiny Parowe i Gazowe**

# Projekt 1

# Numeryczna analiza modalna łopatki wirnika turbiny

### Cel projektu:

Celem projektu jest przeprowadzenie badań własności dynamicznych przykładowej łopatki wirnika turbiny parowej lub gazowej, tj. określenie częstotliwości drgań własnych oraz postaci tych drgań oraz ocena możliwości wystąpienia wzbudzenia rezonansowego dla zadanej prędkości obrotowej wirnika.

#### Zakres projektu:

1. Przygotowanie geometrii łopatki turbiny

Geometrię łopatki przygotować w oprogramowaniu Ansys Blade Modeler (dodatek do DM) zgodnie z danymi dla swojego zespołu zawartymi w tabeli 1. Uogólniony kontur merydionalny przedstawiono na rysunku 1.

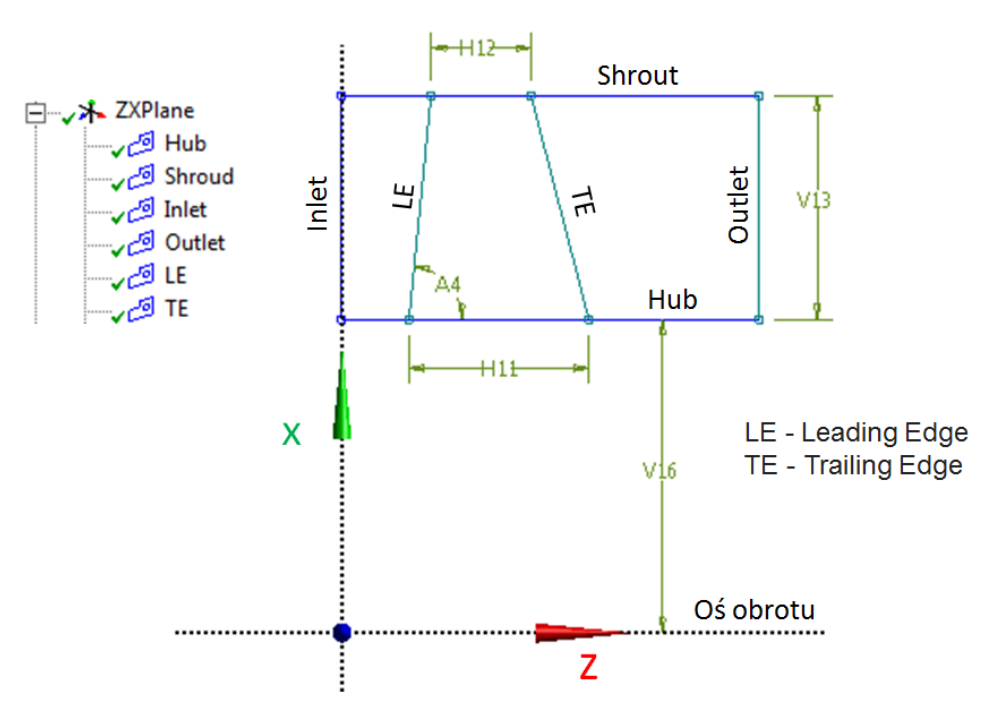

Rys. 1. Uogólniony kontur merydionalny

|                                       | Parametr | Nr zespołu |     |    |    |     |     |     |     |     |    |     |     |    |
|---------------------------------------|----------|------------|-----|----|----|-----|-----|-----|-----|-----|----|-----|-----|----|
| wielkość projektowa                   |          | 1          | 2   | 3  | 4  | 5   | 6   | 7   | 8   | 9   | 10 | 11  | 12  | 13 |
| Promień wewnętrzny                    | V16      | 105        | 120 | 75 | 90 | 130 | 145 | 135 | 110 | 125 | 95 | 115 | 155 | 85 |
| Wysokość łopatki                      | V13      | 80         | 67  | 45 | 53 | 73  | 80  | 75  | 90  | 94  | 73 | 87  | 115 | 66 |
| Szerokość wirnika dla Dw              | H11      | 38         | 44  | 26 | 32 | 48  | 54  | 50  | 58  | 70  | 52 | 64  | 88  | 46 |
| Szerokość wirnika dla Dz              | H12      | 30         | 35  | 20 | 25 | 38  | 43  | 40  | 30  | 36  | 27 | 33  | 46  | 24 |
| Kąt pochylenia LE                     | A4       | 86         | 82  | 87 | 86 | 88  | 84  | 85  | 86  | 82  | 88 | 87  | 86  | 86 |
| Liczba łopatek w wieńcu               | Z        | 22         | 28  | 26 | 21 | 23  | 30  | 20  | 23  | 24  | 18 | 27  | 25  | 21 |
| Obroty na minutę *(10 <sup>-3</sup> ) | n        | 5          | 2   | 11 | 15 | 8   | 2,5 | 2,5 | 7   | 25  | 27 | 6   | 3   | 12 |
| Rodzaj materiału                      | -        | ST         | TI  | ST | ΤI | ST  | ΤI  | ST  | TI  | ST  | ΤI | ST  | ΤI  | ST |

Tabela 1. Dane projektowe

ST – wybrany rodzaj stali, TI – wybrany stop tytanu

Wygenerować łopatkę przez wyciągnięcie profilu (przyjąć dowolny według własnego uznania) pomiędzy dwoma warstwami od HUB do SHROUD, zgodnie z przykładem pokazanym na rysunku 2.

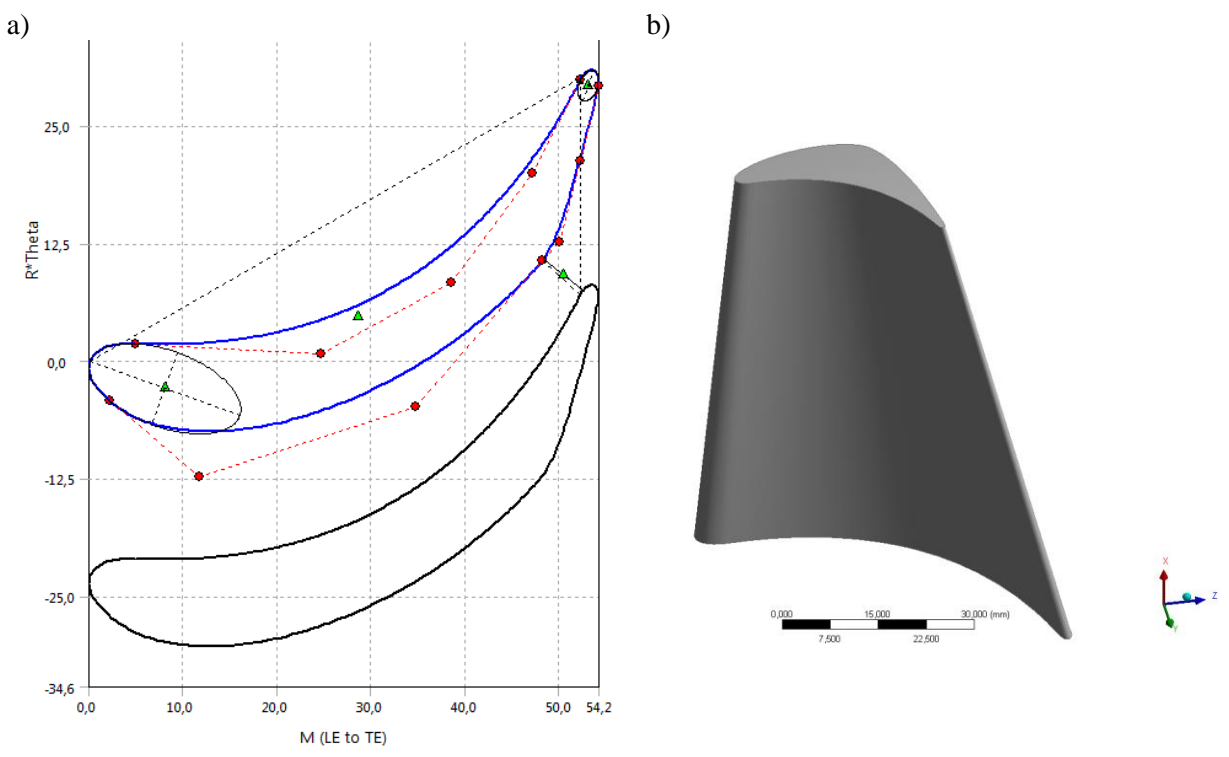

Rys.2. Przykład wygenerowanej łopatki

#### 2. Przypisać własności materiałowe do geometrii

2.1. Dodać materiał z wbudowanej bazy ANSYS zgodnie z rysunkiem 3

Materiał dodajemy z pozycji Workbench-a wchodząc do zakładki Engineering Data Sources przez kliknięcie w "+" przy danym materiale.

|        | А                             |                     |    |    | в    | с             |                                                                 | P                                                                                                    |  |
|--------|-------------------------------|---------------------|----|----|------|---------------|-----------------------------------------------------------------|----------------------------------------------------------------------------------------------------|--|
| 1      | Data Source                   |                     |    |    | 1    | Location      | Description                                                     |                                                                                                    |  |
| 2      |                               |                     |    |    | -    |               | Ouick access list and default items                             |                                                                                                    |  |
| 3      | 🗰 General Materials           | General Materials 1 |    |    |      |               | General use material samples for use in various<br>analyses.    |                                                                                                    |  |
| 4      | General Non-linear Materials  |                     |    |    |      |               | General use material samples for use in non-linear<br>analyses. |                                                                                                    |  |
| 5      | Explicit Materials            |                     |    |    |      |               | Material samples for use in an explicit anaylsis.               |                                                                                                    |  |
| utline | of General Materials          |                     |    |    |      |               |                                                                 | * <del>4</del>                                                                                        |  |
|        | A                             | в                   | с  |    |      | D             |                                                                 | E                                                                                                    |  |
| 1      | Contents of General Materials | A                   | dd |    |      | Sour          | ce                                                              | Description                                                                                           |  |
| 2      | Material                      |                     |    |    |      |               |                                                                 |                                                                                                    |  |
| 3      | 📎 Air                         | -                   |    | 8  | Gene | ral_Materials | .xml                                                            | General properties for air.                                                                           |  |
| 4      | 📎 Aluminum Alloy              | ÷                   |    | 8  | Gene | ral_Materials | xml                                                             | General aluminum alloy. Fatigue<br>properties come from MIL-HDBK-5H,<br>page 3-277.                   |  |
| 5      | Soncrete                      | -                   |    | 9  | Gene | ral_Materials | xml                                                             |                                                                                                    |  |
| 6      | Copper Alloy                  | -                   |    | 8  | Gene | ral_Materials | xml                                                             |                                                                                                    |  |
| 7      | Sray Cast Iron                | -                   |    | 8  | Gene | ral_Materials | xml                                                             |                                                                                                    |  |
| 8      | Magnesium Alloy               | 4                   |    | 8  | Gene | ral_Materials | xml                                                             |                                                                                                    |  |
| 9      | Solyethylene                  | -                   |    | 9  | Gene | ral_Materials | xml                                                             |                                                                                                    |  |
| 10     | Silicon Anisotropic           | +                   |    | 9  | Gene | ral_Materials | .xml                                                            |                                                                                                    |  |
| 11     | Stainless Steel               | -                   | ۲  | 8  | Gene | ral_Materials | xml                                                             |                                                                                                    |  |
| 12     | 📎 Structural Steel            | 4                   | ۲  | 8  | Gene | ral_Materials | xml                                                             | Fatigue Data at zero mean stress<br>comes from 1998 ASME BPV Code,<br>Section 8, Div 2, Table 5-110.1 |  |
| 100    | Ch. Titagium Allau            | 00                  |    | GD | Cana | ral Matoriale | , suml                                                          |                                                                                                    |  |

Rys.3. Dodanie materiału do projektu z biblioteki ANSYS

| D | etails of "Solid"      |                           | 4        |                                      |  |
|---|------------------------|---------------------------|----------|--------------------------------------|--|
| Ŧ | Graphics Properties    |                           |          |                                      |  |
| Ξ | Definition             |                           |          |                                      |  |
|   | Suppressed             | No                        |          |                                      |  |
|   | Stiffness Behavior     | Flexible                  |          |                                      |  |
|   | Coordinate System      | Default Coordinate System |          |                                      |  |
|   | Reference Temperature  | By Environment            |          |                                      |  |
| Ξ | Material               |                           | \_Geor   | <b>netry</b> ∧ Print Preview ∧ Re    |  |
|   | Assignment             | Structural Steel          | Mecca    | nes                                  |  |
|   | Nonlinear Effects      | Yes                       | 🛛 😵 New  | Material                             |  |
|   | Thermal Strain Effects | Yes                       | 🏂 Impo   | ort                                  |  |
| ÷ | Bounding Box           | 1                         | Of Falls | Characterization of Characterization |  |
| ŧ | Properties             |                           |          | structural steel                     |  |
| ÷ | Statistics             |                           | 🗞 Stain  | less Steel                           |  |
|   | 1                      |                           |          |                                      |  |

Rys.4. Przypisanie własności materiału do bryły w modelu

#### 3. Dyskretyzacja obszaru ciągłego (generacja siatki obliczeniowej)

Wygenerować siatkę w module mechanicznym lub w ANSYS Meshingu z ustawieniami dla Mechanical-a. Przykładową siatkę pokazano na rysunku 5.

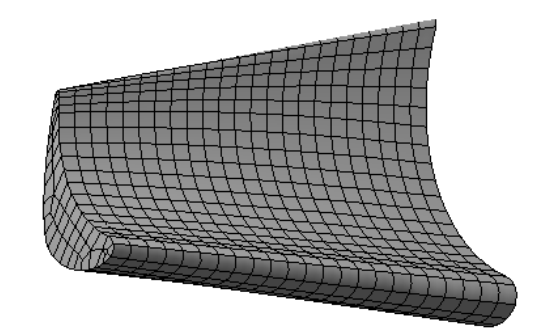

Rys.5. Przykładowa siatka obliczeniowa dla łopatki turbiny

# 4. Założyć warunki brzegowe

Do analizy modalnej jedynym warunkiem brzegowym jest utwierdzenie łopatki w miejscu jej montażu w piaście wirnika (zamku).

| Project Model (A4)  Model (A4)  Coordinate Systems  Model (A5) | Frequency: N/A<br>2019-01-10 11:02<br>Fixed Suppor                                                                                                    |
|----------------------------------------------------------------|----------------------------------------------------------------------------------------------------|
| Tree Insert                                                    | 🕨 🔍 Rotational Velocity                                                                                                    |
| Ana<br>Fixe<br>Sol<br>Group All Similar Children               | <ul> <li>Thermal Condition</li> <li>Fixed Support</li> <li>Displacement</li> <li>Remote Displacement</li> <li>Frictionless Support</li> <li>Compression Only Support</li> <li>Cylindrical Support</li> <li>Elastic Support</li> </ul> |

Rys.6. Nadanie warunku brzegowego utwierdzenie (Fixed Support)

# 5. Ustawić i przeprowadzić analizę modalną

Wyznaczyć 6 pierwszych częstotliwości drgań własnych (modów).

|     | Modal (A5)  Modal (A5)  Analysis Settings  Fixed Support  Solution (A6) |      |   |  |   |   |  |  |  |
|-----|-------------------------------------------------------------------------|------|---|--|---|---|--|--|--|
| ) e | tails of "Analysis Settir                                               | ngs" |   |  |   | д |  |  |  |
| Э   | Options                                                                 |      |   |  |   |   |  |  |  |
|     | Max Modes to Find                                                       | 6    | • |  | • |   |  |  |  |
|     | Limit Search to Range                                                   | No   |   |  |   |   |  |  |  |
| Э   | Solver Controls                                                         | -    |   |  |   |   |  |  |  |
|     | Damped                                                                  | No   |   |  |   |   |  |  |  |
|     | Solver Type Program Controlled                                          |      |   |  |   |   |  |  |  |
| E   | Rotordynamics Controls                                                  |      |   |  |   |   |  |  |  |
| E   | Output Controls                                                         |      |   |  |   |   |  |  |  |
| E   | Analysis Data Management                                                |      |   |  |   |   |  |  |  |

Rys.7. Ustawienie liczby modów

# 6. Dodać analizę postaci drgań własnych dla każdego z modów

Przygotować i nagrać animację dla każdej postaci drgań własnych (zależnych od modu). Analizę drgań własnych dodajemy zgodnie z rysunkiem 8.

| Analysis S<br>Fixed Sup    | ettings<br>port                                       |                       |   |               |
|----------------------------|-------------------------------------------------------|-----------------------|---|---------------|
|                            | Insert 🕨                                              | Deformation           | • | 🗣 Total       |
| <b>-</b> To                | Clear Generated Data                                  | Strain                | • | 💁 Directional |
|                            | lo Rename (F2)                                        | Stress                |   |               |
|                            |                                                       | Linearized Stress     | • |               |
|                            | Group All Similar Children                            | Probe                 | • |               |
| (                          | Open Solver Files Directory Worksheet: Result Summary | Coordinate Systems    | • |               |
| Details of "Solution (A6)" |                                                       | 🕵 User Defined Result |   |               |
| Adaptive Mesh Refinement   |                                                       | - Commands            |   |               |
| Max Refinement Loops       | 1,                                                    | Commands              |   | 1             |
| Refinement Depth           | 2,                                                    |                       |   |               |

Rys. 8. Dodanie wyników do analizy postaci drgań własnych

- 7. Określić prędkości krytyczne i porównać z prędkością obrotową wirnika
- 8. Przygotować sprawozdanie z projektu zgodnie z wytycznymi prowadzącego